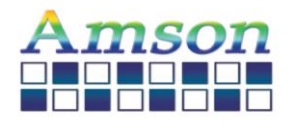

# §HMI Developer Documentation§

Description: User guide, events & functions

Version: 1.0

Issue Date: Jan. 11, 2021

Approved By: Designed By:

Peng Jun

Peter

# **Revision History**

| NO   | Date          | Description      |
|------|---------------|------------------|
| V1.0 | Jan. 11, 2021 | Initial version. |

## 1. UI View

| Greator - V1.0                    |                                               |                 | - 🗆 X         |
|-----------------------------------|-----------------------------------------------|-----------------|---------------|
| File Edit Object Setting          |                                               |                 |               |
| Save Import Export                |                                               |                 |               |
| V B Button                        |                                               | Object          | Туре          |
| - D button                        |                                               | V L I1          | Layout        |
| Push Button                       |                                               | ් ta24          | Touch Area    |
|                                   |                                               | ් ta23          | Touch Area    |
| <ul> <li>Toggle Button</li> </ul> |                                               | ් ta22          | Touch Area    |
| roggie sutton                     |                                               | ♂ ta21          | Touch Area    |
| 🖂 Image                           |                                               | đ ta20          | Touch Area    |
|                                   |                                               | of ta19         | Touch Area    |
| Meter Needle                      |                                               | O ta18          | Touch Area    |
|                                   | TIME DISTANCE CALORIE                         | O ta17          | Touch Area    |
| m Progress Bar                    |                                               | O talo          | Iouch Area    |
| New Install                       |                                               | o tais          | Touch Area    |
| - Slider                          |                                               | 0 ta14          | Touch Area    |
|                                   |                                               | M CLIARS        | into it who a |
| T Text                            |                                               | Attribute       | Function      |
|                                   | START                                         | Property        | Value         |
| Animation                         | TRAIN SPRINT SCENE                            | Basic Attribute |               |
|                                   |                                               | Name            | name          |
| ් Touch Area                      |                                               | * Location      | (10, 10)      |
|                                   |                                               | ×               | 10            |
|                                   |                                               | Y               | 10            |
|                                   |                                               | Size            | 20 x 20       |
|                                   |                                               | Width           | 20            |
|                                   |                                               | Height          | 20            |
|                                   | Canad San San San San San San San San San San | Text Attribute  |               |
|                                   | и в и в                                       | Text            | name          |
|                                   |                                               | Bold            | False         |
|                                   | + X) 791 Yi 218                               | + 100% Font     | font2         |

The iCreator Software Environment has been created for Programming, Control Configuration and Interface Design. The GUI is designed with the principle - "What You See is What You Get" for the ease in design.

### 2. Design Components

#### 2.1 Widget

There are numerous types of widget for the HMI app. User can design the interface with these widgets easily. However, transparent images are not currently supported.

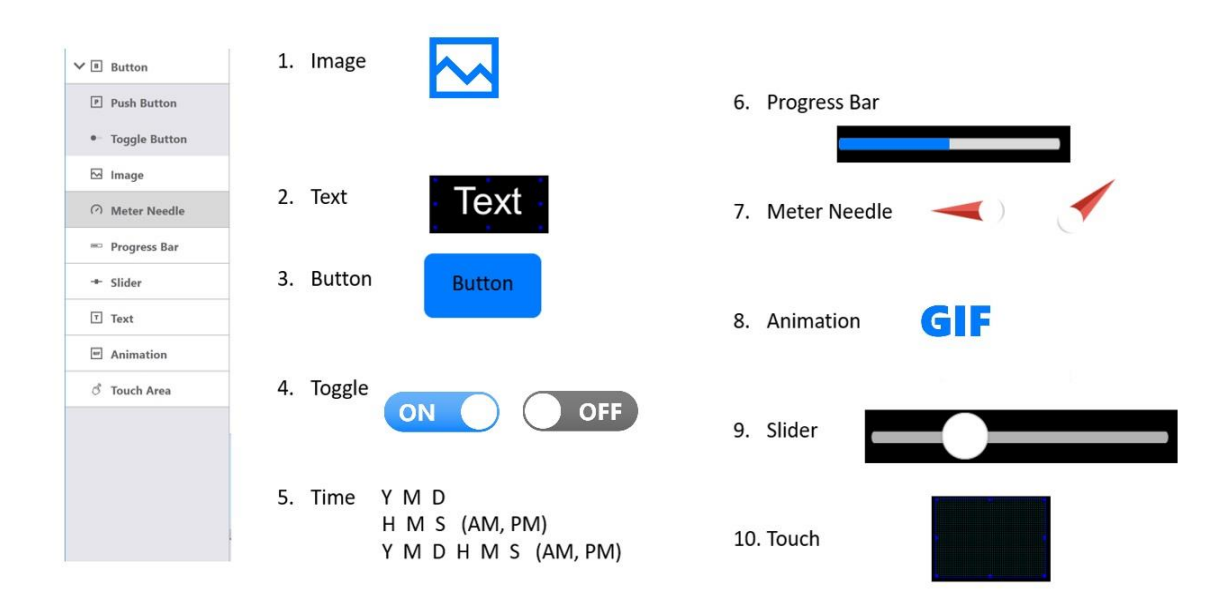

This technical specification is subject to change without notice

#### 2.2 Layout preview & setting

User can click any of the widgets. The corresponding icon will show on the preview window, and user can relocate and resize it. For a new layout, click "Create Layout" and start editing. Layout background image can be replaced. Each layout is changeable by the combo box of "Current Layout idx".

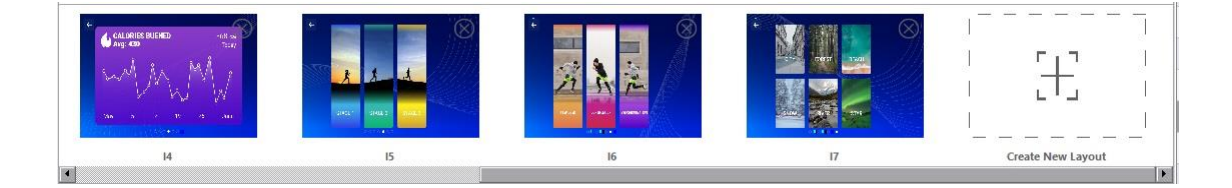

#### 2.3 Widget attribute

Each widget has different attributes and settings. User can adjust these values after clicking the certain widget in the preview window.

| Attribute                    | Function      |  |
|------------------------------|---------------|--|
| Property                     | Value         |  |
| Basic Attribute              |               |  |
| Name                         | Push_Button_0 |  |
| <ul> <li>Location</li> </ul> | (157, 68)     |  |
| Х                            | 157           |  |
| Υ                            | 68            |  |
| ✓ Size                       | 107 x 29      |  |
| Width                        | 107           |  |
| Height                       | 29            |  |
| Push Button Attribute        |               |  |
| Button release image         |               |  |
| Button press image           |               |  |
| Template                     | Template 1    |  |
| Text                         | Button        |  |
| Font                         | Arial Regular |  |
| Font Size                    | 9             |  |

#### 2.4 Event/ Function setting

Each widget has an event to trigger user function and drive function on other widget. Function can be customized and programmable for design flexibility.

| Attribute |          |          | Function  |          |
|-----------|----------|----------|-----------|----------|
| Event:    | press    |          |           | <u>·</u> |
| ltem:     | Image_0  |          |           | •        |
| Function: | set_imag | e        |           | -        |
| Image ID: |          |          | Browse    |          |
| Event     | ltem     | Function | Param     |          |
|           |          | D        | elete App | end      |

## 3. General Function

#### 3.1 File

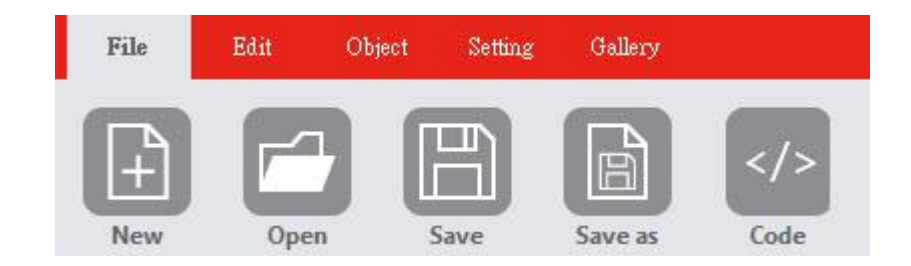

- New: click "New" button to start a new project.
- Open: click "Open" button to restore app setting. User needs to choose "hmi\_folder" for the input.
- Save/Save as: click "Save/Save as" button to backup app setting.
- Code: click "Code" to view or write code.

#### 3.2 Edit

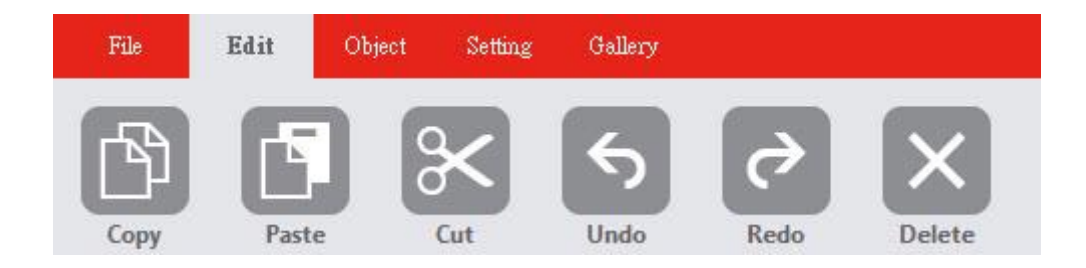

There are 6 basic operations for user to edit widgets.

#### 3.3 Object

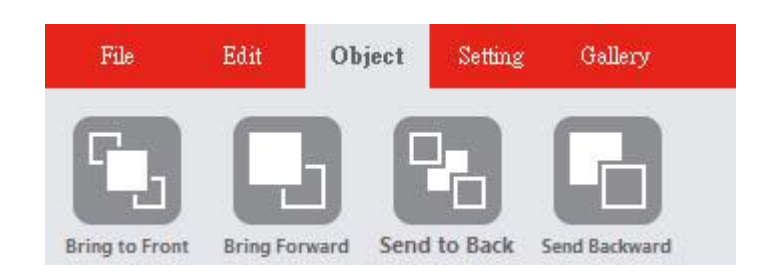

There are 4 object operations for user to determine which layer the widget is on.

This technical specification is subject to change without notice

#### 3.4 Setting

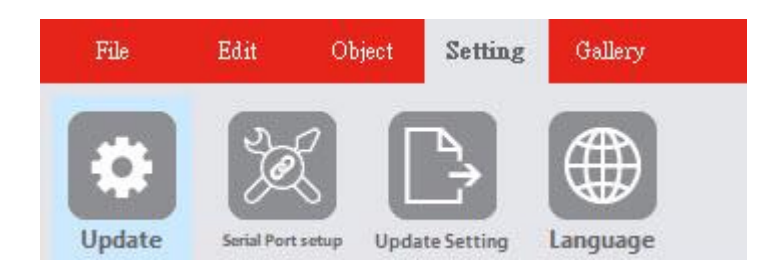

- Update: click "Update" button when the edit is finished. The app will create user's setting information, and download the setting to device.
- Serial Port setup: click "Serial Port setup" to set serial port.
- Update Setting: click "Update Setting" to download serial setting to device.
- Language: click "Language" button to change whole app language.

| 🥶 iCreator - Serial Port Setting |        | <u></u> |        | $\times$ |
|----------------------------------|--------|---------|--------|----------|
|                                  |        |         |        |          |
| Speed:                           | 115200 |         |        | ~        |
| Data:                            | 8 bits |         |        | ~        |
| Parity:                          | none   |         |        | 9        |
| Stop bits:                       | 1 bit  |         |        | ~        |
| Flow control:                    | none   |         |        | ~        |
| Time out threshold:              | 255    |         |        | ~        |
| Delay time: 2.21354 ms           | OK     |         | Cancel |          |
|                                  |        |         |        |          |

### 3.5 Gallery

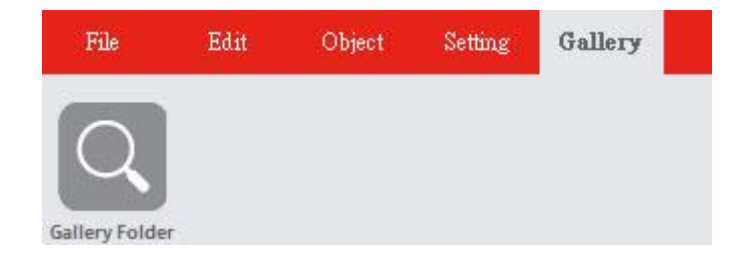

Click "Gallery Folder" to open dialog to add image to gallery.

### 4. Functions

#### 4.1 Description

This section is for explain event and function, and list all function support widget.

#### 4.2 Total function list

| Function                | Description                    | Support Widget              |
|-------------------------|--------------------------------|-----------------------------|
| layout_change_to_layout | Change the displayed Layout    | Push Button, Touch          |
|                         | widget                         |                             |
| button_set_text         | Change the displayed           | Push Button, Toggle Button, |
|                         | PushButton widget text         | Meter Needle, Progress Bar, |
|                         |                                | Slider , Touch              |
| button_set_text_color   | Change the displayed Button    | Push Button, Toggle Button, |
|                         | widget color                   | Meter Needle, Progress Bar, |
|                         |                                | Slider Touch                |
| image_set_image         | Change the displayed source    | Push Button, Toggle Button, |
|                         | from Image widget              | Touch                       |
| animation_set_frame_idx | Change the displayed Animation | Push Button, Toggle Button, |
|                         | widget which frame idx         | Touch                       |
| animation_set_animation | Change the displayed source    | Push Button, Toggle Button, |
|                         | from Animation widget          | Touch                       |
| text_set_text           | Change the displayed Text      | Push Button, Toggle Button, |
|                         | widget text                    | Meter Needle, Progress Bar, |
|                         |                                | Slider, Touch               |
| text_set_text_color     | Change the displayed Text      | Push Button, Toggle Button, |
|                         | widget color                   | Meter Needle, Progress Bar, |
|                         |                                | Slider , Touch              |
| meter_needle_set_value  | Change the displayed Meter     | Push Button, Toggle Button, |
|                         | Needle widget value            | Meter Needle, Touch         |
| progress_bar_set_value  | Change the displayed Progress  | Push Button, Toggle Button, |
|                         | Bar widget value               | Progress Bar, Touch         |
| slider_set_value        | Change the displayed Slider    | Push Button, Toggle Button, |
|                         | widget value                   | Slider , Touch              |
| set_backlight           | Change backlight on device     | Push Button, Toggle Button, |
|                         |                                | Meter Needle, Progress Bar, |
|                         |                                | Slider , Touch              |
|                         |                                |                             |

| Function              | Description                    | Support Widget              |
|-----------------------|--------------------------------|-----------------------------|
| buzzle_set_frequency  | Change the buzzle frequency,   | Push Button, Toggle Button, |
|                       | the sound effect will play one | Touch                       |
|                       | time when widget trigger       |                             |
| PWM_set_frequency     | Change frequency value to pin  | Push Button, Toggle Button, |
|                       |                                | Meter Needle, Progress Bar, |
|                       |                                | Slider , Touch              |
| PWM_set_percentage    | Change percentage value to pin | Push Button, Toggle Button, |
|                       |                                | Meter Needle, Progress Bar, |
|                       |                                | Slider , Touch              |
| UART_transfer_message | Transfer message from UART     | Push Button, Toggle Button, |
|                       |                                | Touch                       |
| USB_transfer_message  | Transfer message from USB      | Push Button, Toggle Button, |
|                       |                                | Touch                       |

#### 4.3 Events

| Widget        | Event        | Description                                        |
|---------------|--------------|----------------------------------------------------|
| Push Button   | Press        | Detect button press                                |
|               | Release      | Detect button release                              |
| Togglo Button | Set_true     | Trigger function when toggle button is true state  |
| Toggle Button | Set_false    | Trigger function when toggle button is false state |
| Progress Bar  | Value_change | Progress bar value change                          |
| Meter Needle  | Value_change | Meter Needle value change                          |
| Slider        | Value_change | Slider value change                                |
| Touch         | Touch        | Touch panel                                        |
| Timer         | Time_out     | Set timer second, trigger function                 |

#### 4.4 Functions

| Function                | Description                                             |
|-------------------------|---------------------------------------------------------|
| layout_change_to_layout | Change the displayed Layout widget                      |
| button_set_text         | Change the displayed Push Button widget text            |
| button_set_text_color   | Change the displayed Push Button widget text            |
| image_set_image         | Change the displayed source from Image widget           |
| animation_set_frame_idx | Change the displayed Animation widget which frame idx   |
| animation_set_animation | Change the displayed source from Animation widget       |
| text_set_text           | Change the displayed Text widget text                   |
| text_set_text_color     | Change the displayed Text widget color                  |
| meter_needle_set_value  | Change the displayed Meter Needle widget value          |
| progress_bar_set_value  | Change the displayed Progress Bar widget value          |
| slider_set_value        | Change the displayed Slider widget value                |
| set_backlight           | Change backlight on device                              |
| buzzle_set_frequency    | Change the buzzle frequency, the sound effect will play |
|                         | one time when the widget is triggered                   |
| PWM_set_frequency       | Change frequency value to pin                           |
| PWM_set_percentage      | Change percentage value to pin                          |
| UART_transfer_message   | Transfer message from UART                              |
| USB_transfer_message    | Transfer message from USB                               |

#### layout\_change\_to\_layout

layout\_change\_to\_layout(&Change Layout widget array index)

#### button\_set\_text

button\_set\_text(&Button widget name, "value")

#### button\_set\_text\_color

button\_set\_text\_color(&Button widget name, "Red decimal", "Green
decimal", "Blue decimal")

#### image\_set\_image

image\_set\_image(&Image widget name, "gallery idx")

#### animation\_set\_frame\_idx

animation\_set\_frame\_idx(&Animation widget name, "frame idx")

#### animation\_set\_animation

animation\_set\_animation(&Animation widget name, "gallery idx")

text\_set\_text

text\_set\_text(&Text widget name, "value")

#### text\_set\_text\_color

text\_set\_text\_color(&Text widget name, "Red decimal", "Green decimal",
"Blue decimal")

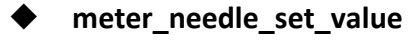

meter\_needle\_set\_value(&Meter Needle widget name, "value")

#### progress\_bar\_set\_value

progress\_bar\_set\_value(&Progress Bar widget name, "value")

#### slider\_set\_value

slider\_set\_value(&Slider widget name, "value")

#### set\_backlight

set\_backlight("value")

#### buzzle\_set\_frequency

buzzle\_set\_frequency("value")

#### PWM\_set\_frequency

PWM\_set\_frequency("value")

#### PWM\_set\_percentage

PWM\_set\_percentage("value")

#### UART\_transfer\_message

UART\_transfer\_message(array, "array length")

Exmaple: transfer data "1", "2", "3" from UART

- $\diamond$  First parameter: uint8\_t tmp[3] = {0x31, 0x32, 0x33};
- ♦ Second parameter: 3

#### USB\_transfer\_message

USB\_transfer\_message(array, "array length")

Example: transfer data "1", "2", "3" from USB

- $\diamond$  First parameter: uint8\_t tmp[3] = {0x31, 0x32, 0x33};
- ♦ Second parameter: 3